## Healthy Blue Way Instructions

# Taking steps toward a healthier you

To earn your full incentive by completing the Health Risk Assessment, follow these steps:

## Register for AZ Blue at www.azblue.com

- Go to www.azblue.com and click on 'Member' under Register for AZ Blue
- Follow the steps to fill in your information , read the Terms of Use and click 'Submit'

#### Or

### Log into the Healthy Blue Way Portal at www.azblue.com

• Click on the Health and Wellness tab on the left-hand side of the screen

| Claims Search       | Recent Claims                                                                                        |                                                           |                                                                     |
|---------------------|----------------------------------------------------------------------------------------------------|-----------------------------------------------------------|---------------------------------------------------------------------|
| Find a Doctor       | Date of Service Mem                                                                                  | ber Service Provider                                      | Status                                                              |
| BlueCare Anywhere   |                                                                                                    |                                                           |                                                                     |
| Health and Wellness | You do not have a                                                                                    | inv recent claims to disp                                 | lav at this time                                                    |
| n Benefits          |                                                                                                    |                                                           | ay at ano anto.                                                     |
| count Profile       |                                                                                                    |                                                           |                                                                     |
| Deductible Balances | View Claims Set                                                                                      |                                                           |                                                                     |
|                     | Member Resources                                                                                     | Healthcare                                                | Costs                                                               |
|                     |                                                                                                    |                                                           |                                                                     |
|                     | Request an ID Card                                                                                   | Get Estimates for                                         | r Healthcare Costs                                                  |
|                     | Request an ID Card<br>Member Newsletter                                                              | Get Estimates fo<br>Drug Cost/Copay                       | r Healthcare Costs<br>/ Calculator                                  |
|                     | Request an ID Card<br>Member Newsletter<br>Learning Center                                           | Get Estimates fo<br>Drug Cost/Copay<br>Hospital Quality   | r <u>Healthcare Costs</u><br>/ <u>Calculator</u><br>Comparison Tool |
|                     | Request an ID Card<br>Member Newsletter<br>Learning Center<br>Forms                                  | Get Estimates fo<br>Drug Cost/Copay<br>Hospital Quality ( | r <u>Healthcare Costs</u><br>/ <u>Calculator</u><br>Comparison Tool |
|                     | Request an ID Card<br><u>Member Newsletter</u><br>Learning Center<br>Forms<br>Appeals and Grievances | Get Estimates fo<br>Drug Cost/Copay<br>Hospital Quality ( | <u>r Healthcare Costs</u><br><u>r Calculator</u><br>Comparison Tool |

# Healthy Blue Way Instructions

After clicking on the Health and Wellness tab, there are **2** ways to complete the HRA.

1. Click on 'Take Your Health Assessment'

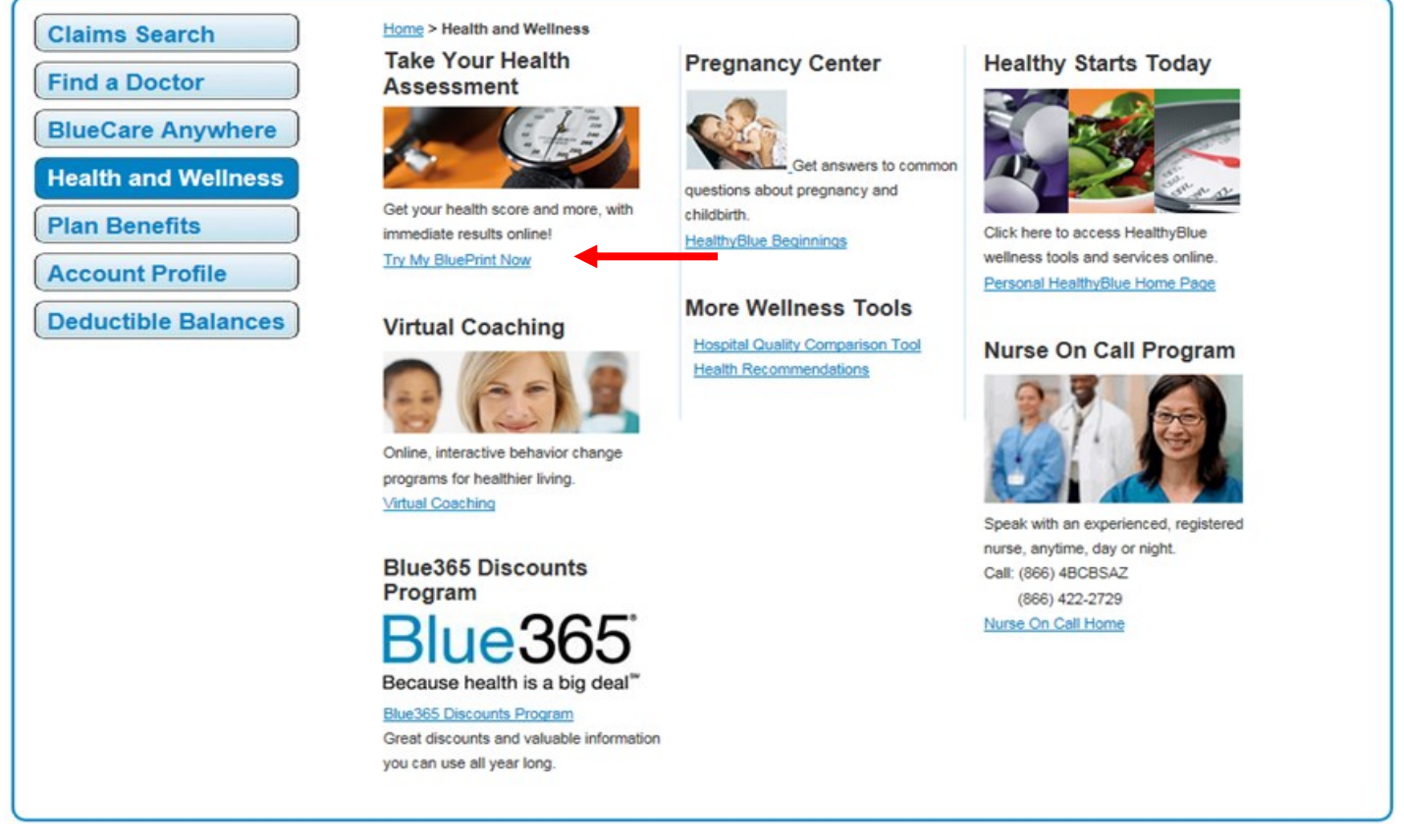

**2.** Click on the 'Healthy Starts Today' and then click on 'Get Started' on the My BluePrint Health Assessment tile. This is in the center of the page on the home screen.

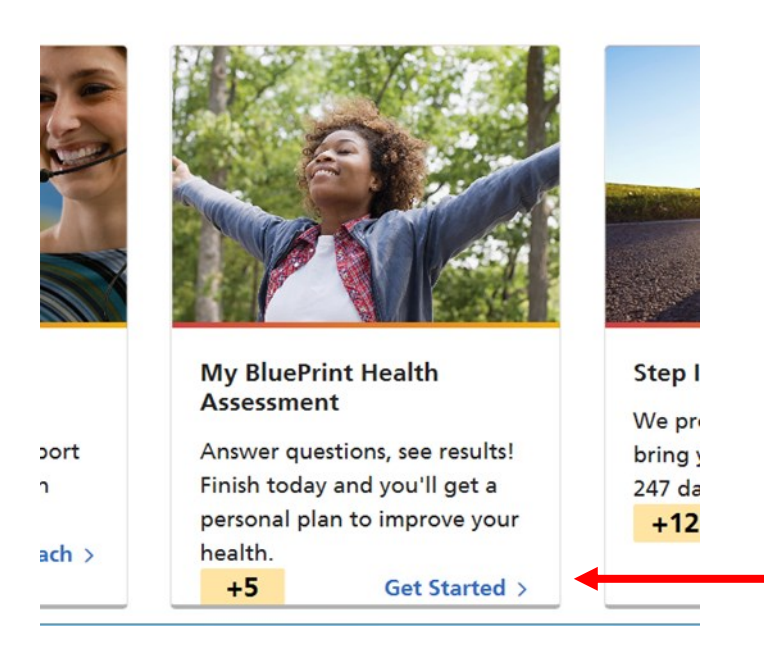